# How to transfer funds overseas with existing overseas payees

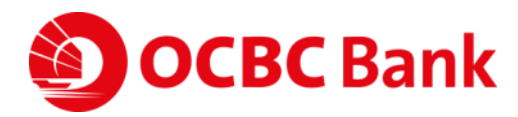

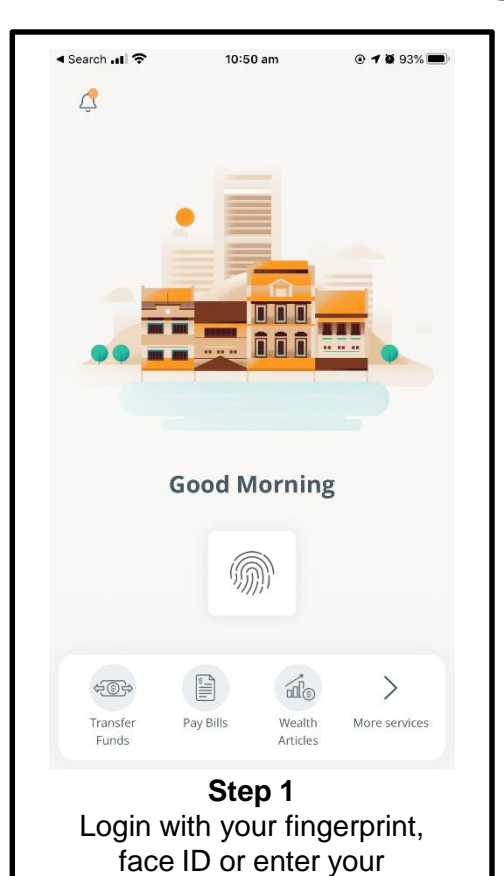

access code and PIN.

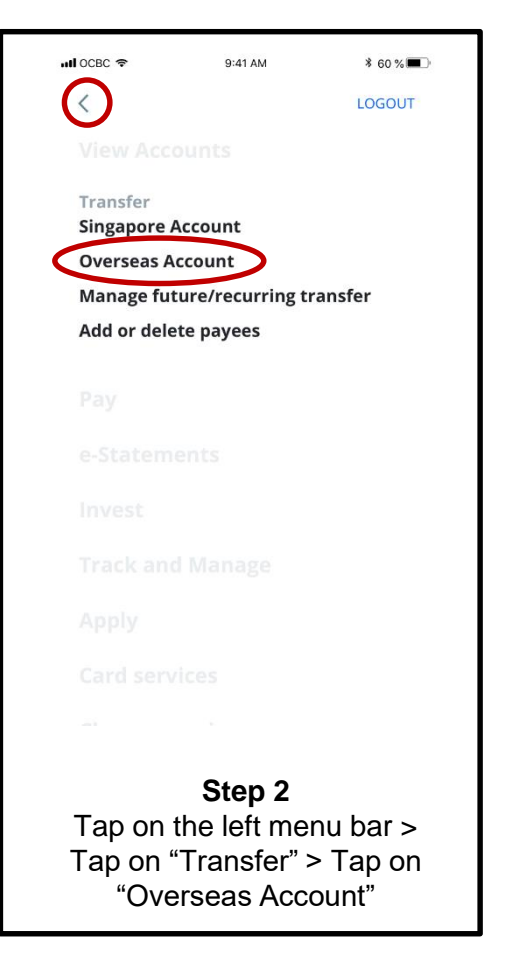

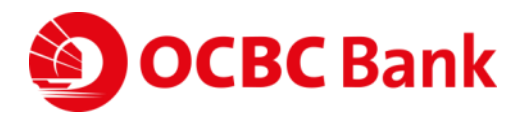

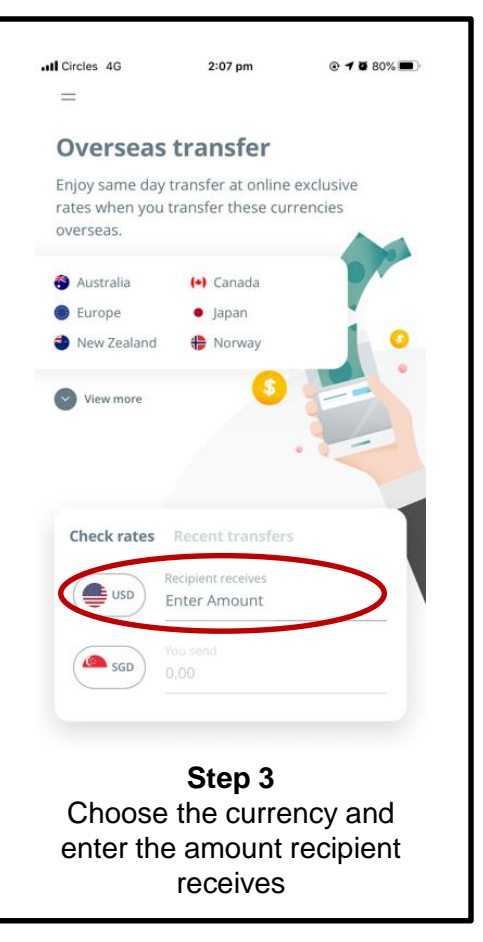

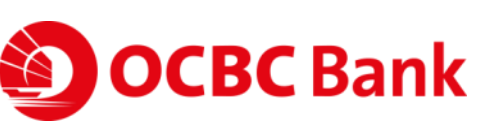

| Il Circles 4G     | 2:06 pm                          | 🕑 <b>-7 </b> 81% 🔳 |
|-------------------|----------------------------------|--------------------|
| =                 |                                  |                    |
|                   |                                  |                    |
|                   |                                  |                    |
| Check rates       | Recent transfer                  | s                  |
| USD               | Recipient receives 1000.00       |                    |
| SGD               | You send<br>1437.30              |                    |
| Indica            | tive rate: 1 USD to 1.437        | 3 SGD (Ì)          |
| Your estimated o  | cost ⊙                           | <b>46.46</b> sgd   |
| Total amount yo   | u'll pay                         | 1,483.76 SGD       |
| $\langle$         | Transfer now                     | >                  |
| Review<br>and tap | Step 4<br>the rates<br>on "Trans | and fees           |

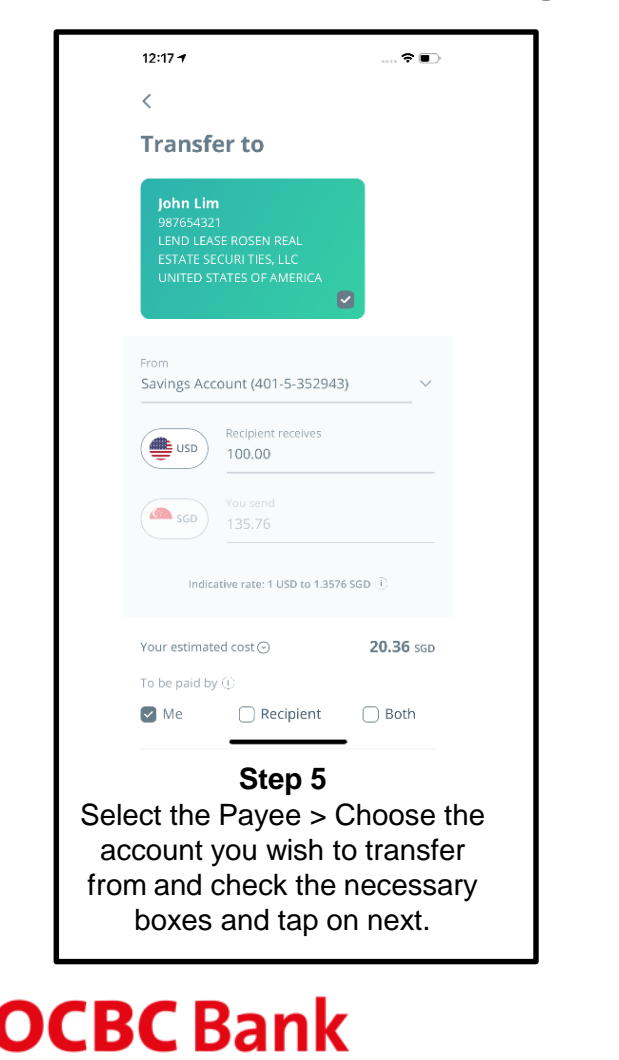

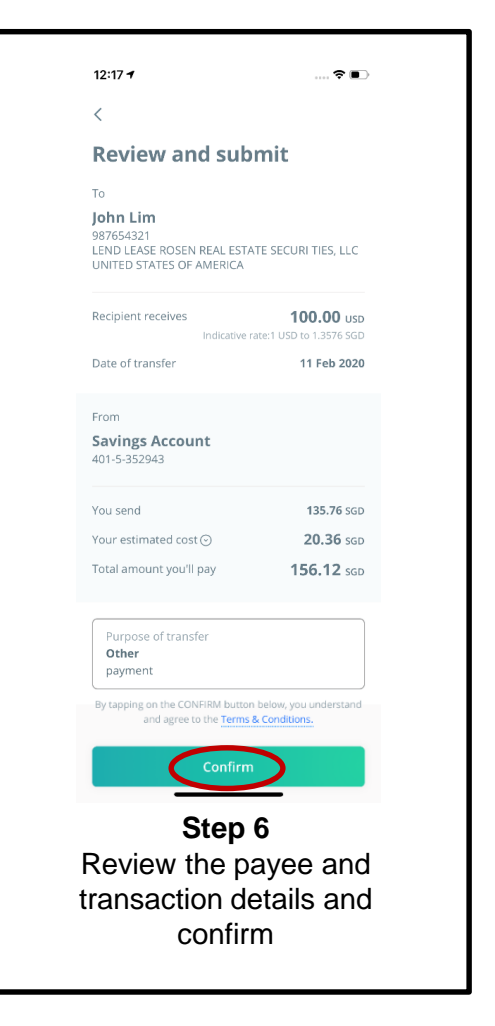

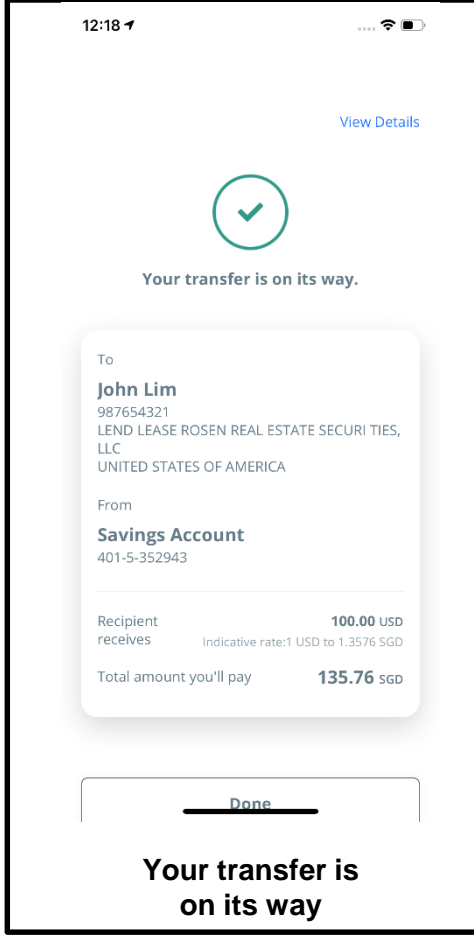

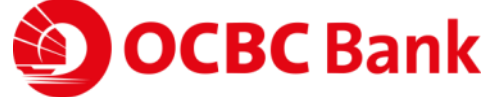